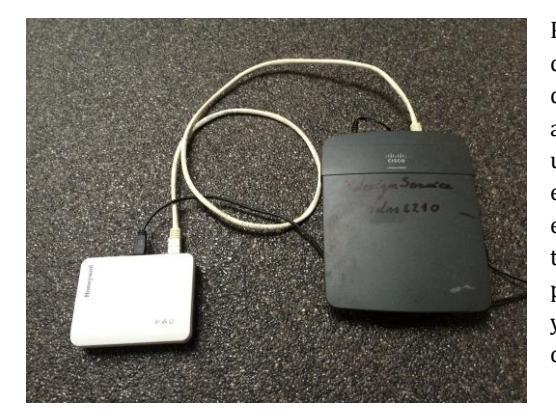

Primero tome un enrutador (puede ser un enrutador independiente), conecte su dispositivo móvil a este enrutador, conecte el cable UTP5 del GATEWAY a este enrutador, conecte los cables de alimentación, abra la aplicación M - Design, vaya a la configuración, vaya a Agregue una chimenea, si es correcta, verá el "Mac - adres" de su puerta de enlace, desconecte y vuelva a conectar el enchufe de su chimenea, espere10 segundos y pulsa el signo "+" al lado de la "Mac - adres", si tiene suerte se agrega la chimenea, si no vuelva a intentar el mismo procedimiento, eventualmente desconecte todo, elimine su aplicación y reiníciela, ¡No olvide que su dispositivo móvil debe estar siempre conectado al enrutador en el que está trabajando!

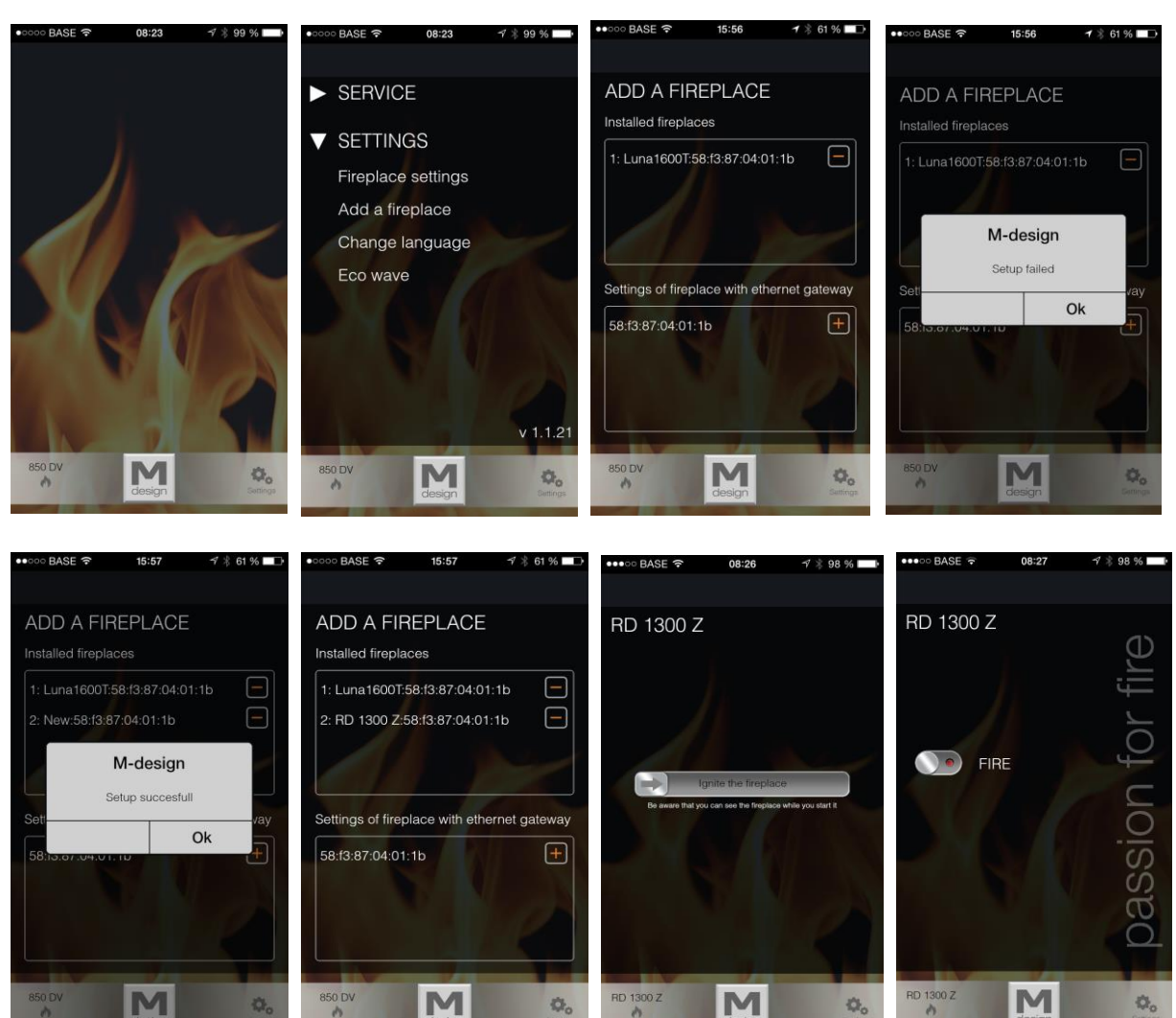

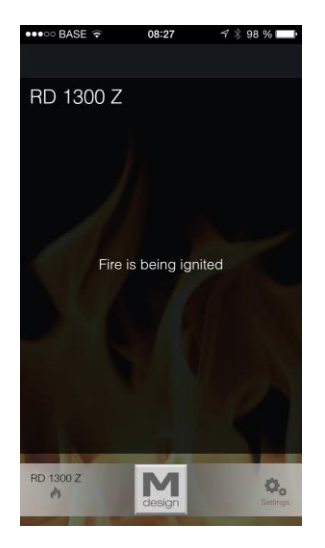

Una vez que se agrega su chimenea, puede cambiar el nombre y empiece.

PS: La puerta de enlace debe estar en un rango máximo de 5 metros de su chimenea, si está más lejos no se pueden conectar, en ese caso tome un cable más largo y ponga el Gateway más cercano a su chimenea, si no ve el "Mac - adres" que aparece, usted no está conectado al router! El GATEWAY debe estar conectado directamente al puerto del enrutador y no a través de un switch.

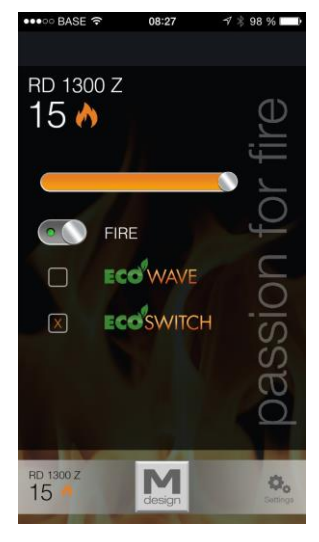